江西工程职业学院学生学费网上缴费流程(电脑端) 一、登录江西工程职业学院网站(http://www.jxrtvu.com/gczyxy), 选择数字校园下的网上支付平台,进入校园网上统一支付平台登录界 面。

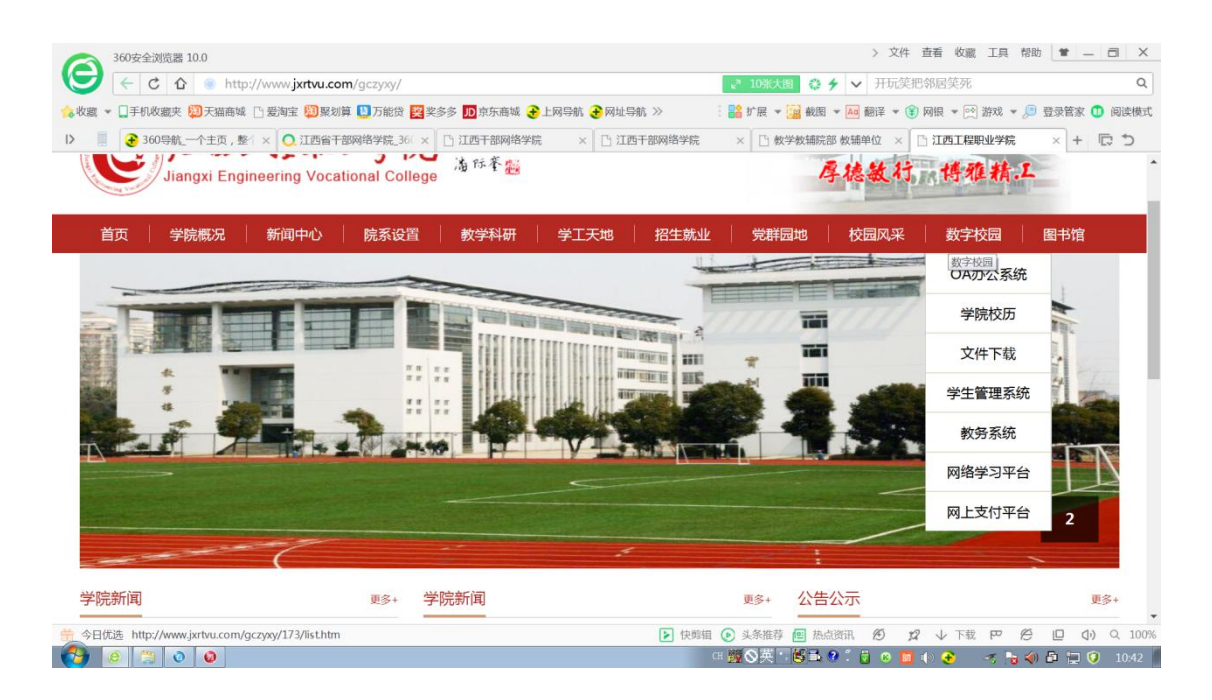

二、用户名为18位身份证号码、考生号(高职新生)或学号(高职 老生),密码为身份证号码后6位,登陆校园网上统一支付平台。

| ✓ ← C ☆ ● http:      | //59.52.97.132:8081/               |                         | 0 6                                    | ✔ 装备钻石砍怪全都有                  | Q             |
|----------------------|------------------------------------|-------------------------|----------------------------------------|------------------------------|---------------|
| 22 ▼ □手机改憲夹 100 天猫商城 | ·<br>□ 爱淘宝 🔟 緊划算 🛄 万能贷 🞇 奖         | 多多 🎵 京东商城 🔒 上网导航 🔒 网址导航 | ※ : :::::::::::::::::::::::::::::::::: | ▲ 翻译 ★ (1) 网根 ★ (2) 游戏 ★ (2) | 3 登录管家 🗂 阅读模式 |
| ■ 360导航_一个主页,整       | × • 1西省干部网络学院_36 ×                 | □ 江西干部网络学院 × □ 江西干部     | 网络学院 × 白 教学教辅院部                        | 收辅单位 × 🗅 江西广播电视大学            | × + 10 5      |
| ۷                    | 辺西广播电视大宇<br>HANGXI OPEN UNIVERSITY | 校园网上统一致                 | 支付平合                                   |                              |               |
|                      |                                    |                         |                                        |                              |               |
|                      |                                    |                         |                                        |                              |               |
|                      |                                    |                         |                                        |                              |               |
|                      |                                    |                         |                                        |                              |               |
|                      | 系统公告                               |                         |                                        |                              |               |
|                      | ·微费操作说明                            | 用户名                     |                                        |                              |               |
|                      | •关于网上支付时间调整                        | 密码                      |                                        |                              |               |
|                      |                                    | 验证码                     | 1747                                   |                              |               |
|                      |                                    | 0 Ni                    |                                        |                              |               |
|                      |                                    |                         |                                        |                              |               |
|                      |                                    |                         |                                        |                              |               |
|                      |                                    |                         |                                        |                              |               |
|                      |                                    |                         |                                        |                              |               |
|                      |                                    |                         |                                        |                              |               |
|                      |                                    |                         |                                        |                              |               |

三、输入学生手机号码

输入学生的手机号码,用于接受缴费情况、电子发票下载等相关 信息。

| 交費业务            | 0 修改手机号         | (手机号是用新 | 接收学费发票短 | 包信用途,请正确 | 填写) |    |
|-----------------|-----------------|---------|---------|----------|-----|----|
| 学费缴纳            | 新手机号:<br>确认手机号: |         |         |          |     |    |
| 其他缴费            | - (             |         |         |          |     |    |
| 50%<br>675 宿舍电费 |                 |         |         |          |     | 提交 |
| 50% 照明费         |                 |         |         |          |     |    |
| <b>—</b> +ш     |                 |         |         |          |     |    |
|                 |                 |         |         |          |     |    |

四、进入校园网上统一支付平台后,点击左边交费业务的"学费缴纳" 项目。

| <b>②</b> 江西广播电视 オ<br>JANGXI ODEN UNIVER | ∳ 校园网上统一支 | 付平台            | 你好! <del>杀玉苑 (客谈"</del> ""怪") "我说: |
|-----------------------------------------|-----------|----------------|------------------------------------|
|                                         | - 甘大戶白    | 学费缴纳 其他缴费      | 商品 交易记录查询 个人信息                     |
| 交费业务                                    | 9 至平问题    |                |                                    |
| 24.00 AM                                | 姓名:梁玉婷    | 学号: 0785202304 | 性别:女                               |
| 学资象的                                    | 院系:工程职业学院 | 专业: 5000 600   | 入学年度: 2019                         |
| 目他總書                                    | 出生日期:     | 班级: 19电子商务     | 身份证号: 440785200110241623           |
|                                         | 银行卡号:     | 手机号:           |                                    |
| 50%<br>615 宿舍电费                         |           |                |                                    |
| 50% 照明费                                 |           |                |                                    |
| <b>@</b> —+通                            |           |                |                                    |
|                                         |           |                |                                    |
|                                         |           |                |                                    |
| 版权所有:江西广播电视大学                           | ž.        |                |                                    |
|                                         |           |                |                                    |
|                                         |           |                |                                    |

五、进入学费缴纳页面,选择缴费年度,核对缴纳项目,输入缴费的 金额,无误后点击右下角"确认交费"。

| ◎ 学杂费    |          |             |      |      |      |       |    |      |
|----------|----------|-------------|------|------|------|-------|----|------|
| 请选择本次进行多 | 交费的收费年度。 | 收费年度: 2019秋 | •    |      |      |       |    |      |
| 收费年度     | 收费项目     | 应收金额        | 退费金额 | 减免金额 | 实交金额 | 欠费金   | 注额 |      |
| 2019秋    | 住宿费      | 600.00      | 0.00 | 0.00 | 0.00 | 600.  | 00 |      |
| 2019秋    | 高职生学费    | 5000.00     | 0.00 | 0.00 | 0.00 | 5000. | 00 |      |
|          | 合计:      | 5600.00     | 0.00 | 0.00 | 0.00 | 5600. | 00 |      |
|          |          |             |      |      |      |       |    |      |
|          |          |             |      |      |      |       |    | 确定交费 |

六、出现待付款列表窗口后,点击财政统一支付平台。

| 0 学杂费    |                 |            |             |           |      |      |    |
|----------|-----------------|------------|-------------|-----------|------|------|----|
| 请选择本次进行: | 交费的收费年度。        | b费年度: 2019 | <u>к</u> –  |           |      |      |    |
|          |                 | 待住         | <b>甘款列表</b> |           | ×    |      |    |
| 收费年度     | 收费项目            | 应北         | 승규 :        | 5600 -    | 欠费   | 金额   |    |
| 2019秋    | 住宿费             | 60         | E.4.        | 5000 )(   | 600  | . 00 |    |
| 2019秋    | 高职生学费           | 500        | 输入后请按下面目    | 服竹按钮,进行付款 | 5000 | 0.00 |    |
|          | 合计:             | 560        | 财政统一        | -支付平台     | 5600 | 0.00 |    |
| 注意:输入的特别 | 安金额不能小于1000.00元 | (若合计所      |             |           | 5600 |      |    |
|          |                 |            |             |           |      |      |    |
|          |                 |            |             |           |      | 确定   | 交费 |

七、转入江西省财政统一支付平台后,再次确认缴款信息,无误后点 击快速付款。

| (1) (1) (1) (1) (1) (1) (1) (1) (1) (1) | 工西省政务服务统一支付平台<br>前位置:收损台                                              |                                              | 首页  昭称4                       | νò               |
|-----------------------------------------|-----------------------------------------------------------------------|----------------------------------------------|-------------------------------|------------------|
|                                         | な空使用本平台、本平台)武器需要使用E 110<br>付款<br>100000<br>10000000000000000000000000 | 上, 母帝刘元薨, 火狐刘元薨武360刘元章                       |                               | 🔁 中 *, ⓒ 🍨 🖩 🚋 🕇 |
| é                                       | (fetum): (b) 36 🛠 (j                                                  | IIII (1) (1) (1) (1) (1) (1) (1) (1) (1) (1) | 800所有<br>(新聞記人)<br>の 夏参照時後述>> |                  |
|                                         |                                                                       |                                              |                               |                  |

八、进入财政支付页面,选择支付方式后,点击右下角"确认无误, 下一步",完成支付。

| 2当前位置:收银台                                                                                                    | 首页   帮助中心  |
|----------------------------------------------------------------------------------------------------|------------|
| 欢迎使用本平台,本平台浏览器需要使用E 11以上。台歌浏览器、火弧浏览器或360浏览器级速模式。                                                                                                    |            |
| 请选择支付渠道                                                                                                    |            |
| 扫码支付 ( 银行 <b>聚</b> 合 )                                                                                                    |            |
|                                                                                                    |            |
| 网关支付                                                                                                    |            |
|                                                                                                    |            |
| 如果忽逸择网上银行支付,请确保您的银行卡已开通了网上支付功能,否则将无法完成支付。                                                                                                    |            |
|                                                                                                    |            |
| ☑ 我已阅读相关协议 《江西省政务服务统一支付平台服务协议》                                                                                                    | 确认无误,下一步 🕥 |
| affana: 🚯 🌮 😰 🔇 🖗 🖉                                                                                                    |            |
| 江西省財政庁族役所有                                                                                                    | 页 政府网站     |
| (RHAX) (RHAX) < | 找错         |

九、支付完成后,回到校园网统一支付平台,点击"交易记录查询" 栏目,查询缴费情况。点击右下角"电子发票"进入发票查询页面, 可以下载、保存学费电子发票图片。(也可根据交费完成后收到财政 发来的手机短信直接前往江西财政厅票据查验网站进行学费电子发 票的查询、下载)

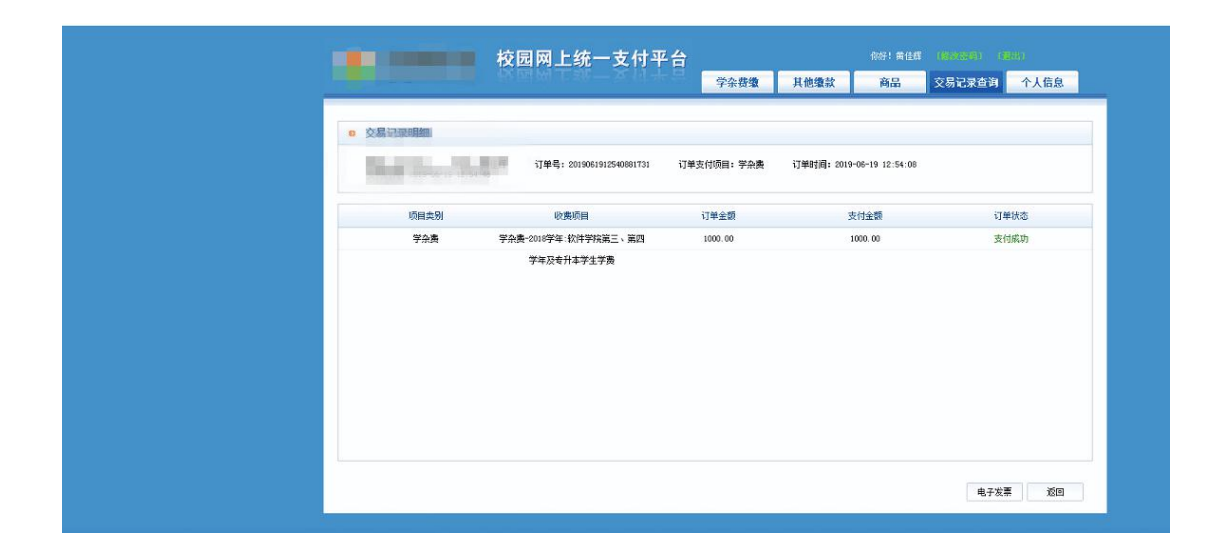